## **ΠSROCK Τεχνική Αναφορά - Συχνές Ερωτήσεις** TSD-QA-73 (25η louvíou, 2009)

- 1. Ε: Εγκατέστησα τα Vista x64 sp1 σε ALiveNF6G-GLAN, αλλά δεν μπορώ να κλείσω το σύστημά μου αφού εκτελέσω το πρόγραμμα "sysprep" μέσα σε λειτουργικό σύστημα. Τι να κάνω;
- Α: Λόγω της ιδιαιτερότητας της ομάδας ολοκληρωμένων κυκλωμάτων Nvidia, ο οδηγός του σκληρού δίσκου απαιτείται, παρακαλώ εγκαταστήστε τον οδηγό του σκληρού δίσκου κατά την διάρκεια της εγκατάστασης του λειτουργικού συστήματος.

Παρακαλώ ανατρέξτε στα παρακάτω βήματα για να εγκαταστήσετε τον οδηγό του σκληρού δίσκου:

1. Παρακαλώ κάντε λήψη τον οδηγό και αποθηκεύστε τον οδηγό στον εύκαμπτο δίσκο, οδηγό USB, CD ή DVD.

Σύνδεσμος λήψης οδηγού σκληρού δίσκου: http://www.asrock.com/mb/download.asp?Model=NF6-GLAN

2. Κάντε κλικ στο εικονίδιο "Load driver" στο στάδιο "Where do you want to install Windows?".

| Name                                                                               | Total Size  | Free Space Type |
|------------------------------------------------------------------------------------|-------------|-----------------|
| Disk 0 Unallocated Space                                                           | 233.8 GB    | 233.8 GB        |
|                                                                                    |             |                 |
| Refresh<br>Load Driver<br>B<br>Load Driver<br>B<br>Load Driver<br>B<br>Load Driver | Size: 23937 |                 |
|                                                                                    |             |                 |

3. Μετά κάντε κλικ "ΟΚ".

| Select th       | e driver to be installed.                                                                                                    |                                                                                  |
|-----------------|----------------------------------------------------------------------------------------------------|----------------------------------------------------------------------------------|
| 16              | pad Driver                                                                                                    | ×                                                                                |
| to High         | To install the device driver needed to access you<br>media containing the driver files, and then click<br>Note: The installation media can be a floppy dist<br>Brow | er hard drive, insert the installation<br>OK.<br>k, CD, DVD, or USB flash drive. |
| Brg             | wse <u>Rescan</u>                                                                                                    | Nest                                                                             |
| ing information | 1 2 Installing Windows                                                                                                    | 18 20:05                                                                         |

4. Τσεκάρετε το εικονίδιο και κάντε κλικ "Browse".

| Select the d | river to be installed.                               |                                                                                                    |
|--------------|------------------------------------------------------|----------------------------------------------------------------------------------------------------|
|              |                                                      |                                                                                                    |
|              |                                                      |                                                                                                    |
|              |                                                      |                                                                                                    |
| 1            |                                                      |                                                                                                    |
|              | erc that are not compatible with bardware on this co | and the second second se |
| Biguse       | Eescan                                               | Next                                                                                                    |
| he           | 2                                                    |                                                                                                    |
|              |                                                      | 4.00 000 000                                                                                                    |

5. Μετά επιλέξτε τον οδηγό μέσα από την πηγή που τον αποθηκεύσατε.

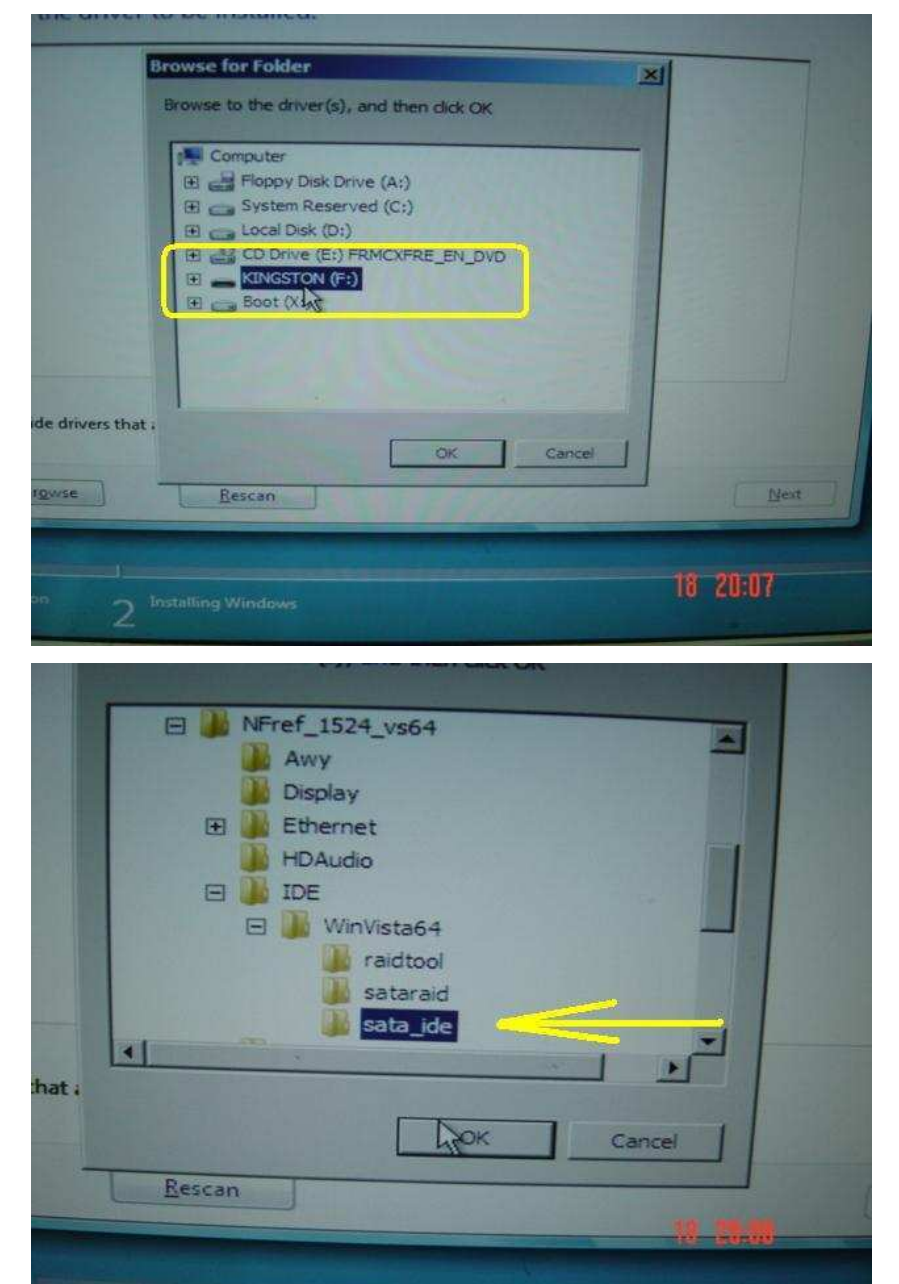

6. Επιλέξτε τον οδηγό του σκληρού δίσκου και κάντε κλικ "Next" για να εγκαταστήσετε τον οδηγό.

| NVIDIA nEorce Serial ATA Controller (EVAIEref 1534                                                                                                    |                                                                                                    |
|----------------------------------------------------------------------------------------------------|----------------------------------------------------------------------------------------------------|
| NVIDIA nForce Serial ATA Controller (F:\NFref 1524 vs64\ID                                                                                                    | PE\WinVista64\sata_ide\nvstor64.inf)                                                                                                    |
| NVIDIA nForce Serial ATA Controller (F:\NFref_1524_vs64\ID<br>NVIDIA nForce Serial ATA Controller (F:\NFref_1524_vs64\ID<br>NVIDIA nForce Serial ATA Controller (F:\NFref_1524_vs64\ID) | ElWinVista64\sata_ide\nvstor64.inf)<br>ElWinVista64\sata_ide\nvstor64.inf)<br>ElWinVista64\sata_ide\nvstor64.inf)<br>ElWinVista64\sata_ide\nvstor64.inf)<br>ElWinVista64\sata_ide\nvstor64.inf)<br>ElWinVista64\sata_ide\nvstor64.inf)<br>ElWinVista64\sata_ide\nvstor64.inf)<br>ElWinVista64\sata_ide\nvstor64.inf)<br>ElWinVista64\sata_ide\nvstor64.inf)<br>ElWinVista64\sata_ide\nvstor64.inf) |
| $\ensuremath{\Gamma^{\!\!\!\!\!}}$ Hide drivers that are not compatible with hardware on this                                                                                                    | computer.                                                                                                    |
| Browse                                                                                                    | Nest                                                                                                    |
|                                                                                                    | 10 00 00                                                                                                    |

- Ε: Δεν μπορώ να κάνω virtual λειτουργικό σύστημα 64bit, όταν υιοθετώ επεξεργαστή AMD με το λογισμικό xVM virtual Box της Sun. Τι μπορώ να κάνω;
- A: 1. Παρακαλώ βεβαιωθείτε ότι το λειτουργικό σας σύστημα είναι 64bit και επίσης ελέγξτε τον επεξεργαστή σας, εάν υποστηρίζει AMD-V.
  - 2. Επιλογή [Enable] [Secure Virtual Machine] στο BIOS.
  - 3. Παρακαλώ ελέγξτε το κουτί [Enable Nested Paging] στο λογισμικό xVM virtual box της Sun.

| 💓 Sun VirtualBox           |                                                                                                    | C                                                                                                    |
|----------------------------|----------------------------------------------------------------------------------------------------|----------------------------------------------------------------------------------------------------|
| File Machine Help          | 🔅 xp 64 SP2 - Settings                                                                                                    | 2 2                                                                                                    |
| Vew Settings Start Discard | ■ General   ● Hard Disks   ● CD/DVD-ROM   ● Floppy   ● Audio   ● Network   ◇ Serial Ports   ◇ USB   ● Shared Folders   ● Remote Display | General 2   Basic Advanced Description   Boot Order: Image: Floppy   Image: CD/DVD-R Image: CD/DVD-R   Image: CD/DVD-R Image: CD/DVD-R. |
|                            | -                                                                                                    | OK Cancel Help                                                                                                    |
| 🚱 🖻 🗟 🕸 🔇 😵 Sun Virtu      | alBox                                                                                                    | 9 🥂 🖬 🛃 🕼 4:33 PM                                                                                                    |

Και τότε μπορείτε να κάνετε virtual 64bit OS.